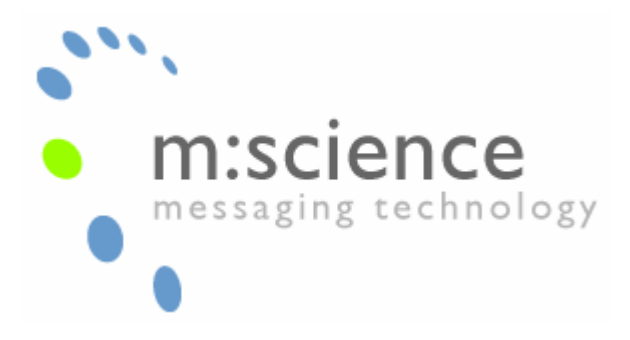

MS-010-001-01 Configuration of SMS Server with a Z-Text Modem.

### **Document scope:**

This document describes how to install and configure the Z-Text modem with m:science SMS Server.

## Installing the Z-Text Modem on Your Computer

Before installing, the m:science software, be sure to install the Z-Text modem by following the instructions as specified in the user manual or XP installation guide as required. Both are available from the Z-Text web site:

http://www.z-text.co.uk/documents/ZtestUserGuide.pdf

http://www.z-text.co.uk/documents/WindowsXPInstallation.pdf

Note that for a more lightweight installation, it is possible to install just the drivers by running driver.exe from the 'driver' sub folder of the installation media.

Once completed; if you installed the full application, send a couple of test messages to verify the correct functioning of the modem and the phone line connection.

# Setting up a Windows Modem

Before doing anything else, ensure you exit the Z-Text software to allow other programs to access the Z-Text modem. This can be done by closing the Z-Text software window and right clicking on the turquoise 'Z' in the system tray and selecting 'Exit'.

Note that the Z-text application "Pins" itself to the Windows Startup menu. Z-text should be deleted from the Startup menu as is not to be the default messaging application.

• Open Control Panel, Select 'Phone and Modem Options' and click 'Add'

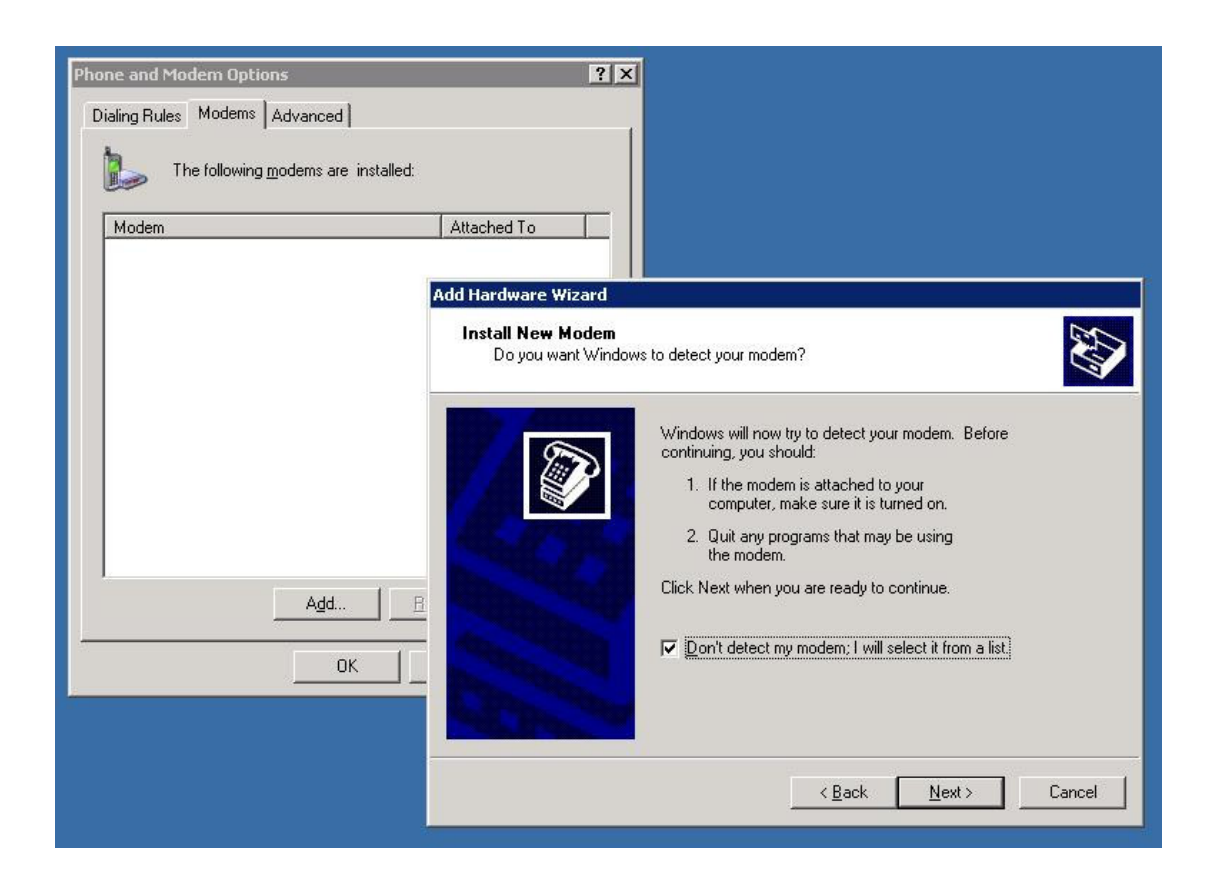

• Check 'Don't detect my modem; I will select it from a list' and click 'Next'

| Phone and Modem Options                     | ?×                                                                                                    |             |
|---------------------------------------------|----------------------------------------------------------------------------------------------------|-------------|
| Dialing Rules Modems Advanced               |                                                                                                    |             |
| The following <u>m</u> odems are installed: |                                                                                                    |             |
| Modem                                       | Attached To                                                                                                    |             |
|                                             | Add Hardware Wizard                                                                                                    |             |
|                                             | Install New Modem                                                                                                    | $\geqslant$ |
|                                             | Select the manufacturer and model of your modem. If your modem is not listed, or if you have an installation disk, click Have Disk.                           |             |
| Agd                                         | Manufacturer         Models           (Standard Modem Types)         Standard 300 bps Modem           Standard 1200 bps Modem         Standard 1200 bps Modem |             |
| OK                                          | Standard 9600 bps Modem                                                                                                    | -           |
|                                             | Tris urver is urgitally signed.                                                                                                    |             |
|                                             | < <u>B</u> ack <u>N</u> ext> Cancel                                                                                                    |             |

• Select 'Standard 2400 bps Modem' and click 'Next'

| Add Hardware Wizard<br>Install New Modem |                                           |
|------------------------------------------|-------------------------------------------|
| Select the port(s) you                   | J want to install the modem on.           |
|                                          | You have selected the following modem:    |
|                                          | Standard 2400 bps Modem                   |
|                                          | On which ports do you want to install it? |
| ALL PORT                                 | O All ports                               |
| The second second                        | Selected ports                            |
| ALE DATE OF                              | COM1<br>COM3                              |
| ALC: NO                                  |                                           |
|                                          |                                           |
| and the second second                    |                                           |
|                                          |                                           |
|                                          | (Back Next) Cancel                        |
|                                          |                                           |

• Select the new COM port which was added when the modem was installed. This will typically be COM3. Having done this, select 'Next'

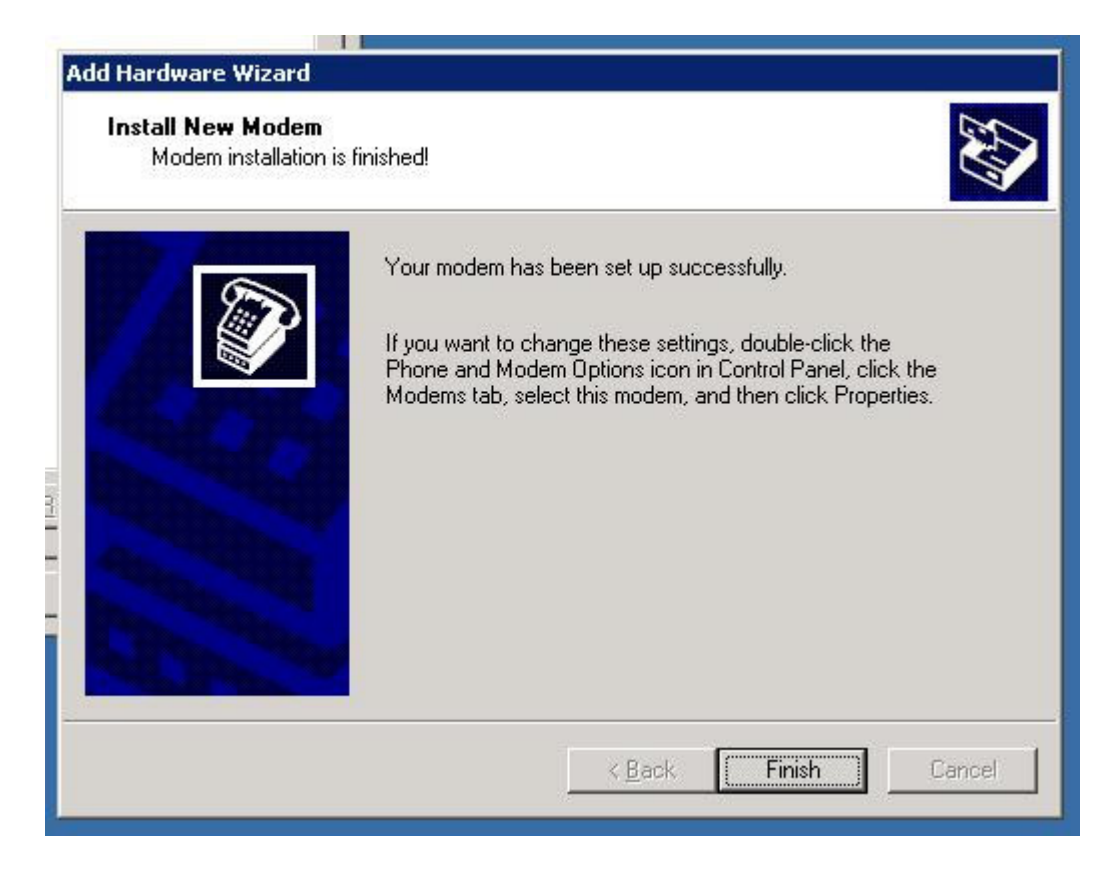

• Select 'Finish' to return to the modem page.

| one and Modem Options Dialing Rules Modems Advanced The following modems are in | estalled:                        |
|---------------------------------------------------------------------------------|----------------------------------|
| Modem<br>Standard 2400 bps Modem                                                | Attached To COM3                 |
|                                                                                 |                                  |
|                                                                                 |                                  |
|                                                                                 |                                  |
|                                                                                 | <u>R</u> emove <u>Properties</u> |
| OK                                                                              | Cancel Apply                     |

• Click 'OK' to close control Panel

## **Installing the m:science Software**

Start the m:science SMS Server installation wizard either from the package downloaded from the web site (<u>http://www.m-science.com</u>) or from the CD supplied to you.

When prompted, select the view Installation Guide.

If you are intending to use the Z-Text modem as a primary transport, follow the steps detailed in here to install the software for 'Manual' configuration otherwise, follow the steps for configuring the server for your required primary transport.

#### **Configuring the GSM Transport**

• Open up Control Panel and select 'm:science SMS Server'

| Authenticatic                | Server Configuration ? 🔀                                                                |
|------------------------------|-----------------------------------------------------------------------------------------|
| Use this pan<br>services and | el to start and stop the m:science SMS Server<br>to change the service startup options. |
| Service Con                  | trol Panel                                                                              |
| Service                      | Engine                                                                                  |
| 8                            | Running           Start Service           Stop Service                                  |
| Auto-                        | start this service when Windows Starts                                                  |
|                              |                                                                                         |
| ОК                           | Cancel Apply Help                                                                       |

• Navigate to the Service Control tab and ensure that all of the services have been stopped.

| m:science SMS S                            | erver Configuration                                                                                      |
|--------------------------------------------|----------------------------------------------------------------------------------------------------|
| SMTP SM<br>Authentication                  | TP Security Advanced Service Control Transport Logging Address Books                                     |
| Internet (Rec                              | ommended)                                                                                                |
| Erimary tr                                 | ansport                                                                                                  |
| Text<br>using<br>inter                     | messages will be sent<br>the high-speed, low cost<br>het service, Signal strength 4 out of 4 (EXCELLENT) |
| GSM Device -                               | ОК                                                                                                    |
| I Primary tr<br>Primary tr<br>direc<br>GSM | ansport Backup transport messages will be sent tly to a data compatible device or mobile phone.          |
|                                            | ISM Transport Configuration                                                                              |
| Other                                      | Hardware selection<br>Modem Standard 2400 bps Modem                                                      |
| 🛞 PS                                       | GSM Device     Generic GSM 07.07 Mobile     Have Disk       Test Connection                              |
| ОК                                         | SIM phone number                                                                                         |
|                                            | Automatically hang up incoming calls                                                                     |
|                                            | QK <u>C</u> ancel <u>H</u> elp                                                                           |

- Select the Transport Tab
- Check GSM Device as the Primary Transport (or backup if so required)
- Click Settings
- Select 'Standard 2400 bps Modem' as the Modem and 'Generic GSM 07.07 Mobile' as the GSM Device.
- 'Accept inbound SMS and delivery receipts' should be unchecked.
- Click 'Test Connection'
- You should see the signal strength message displayed above.
- Having seen this, you will be prompted for a destination phone number to send a message to.
- Click 'Send Now'
- A message will be displayed saying 'Success but no Reference Number returned'. This can be ignored.
- Click ok, to close the 'GSM Transport Configuration'
- Select the 'Service Control Tab' and ensure that the service is started.
- Click ok, to close the 'm:science SMS Server Configuration'
- Open the SMS Manager

• Open the 'Send Text Message' tool and test that a test message can be sent successfully.